## Инструкция по просмотру результатов ГИА (ЕГЭ, ОГЭ, ГВЭ), итогового сочинения (изложения), итогового собеседования по русскому языку для 9 классов на Официальном портале Мэра и Правительства Москвы (mos.ru)

**1.** Войдите на Официальном портале Мэра и Правительства Москвы (mos.ru) <u>https://www.mos.ru/</u> (далее – Портал).

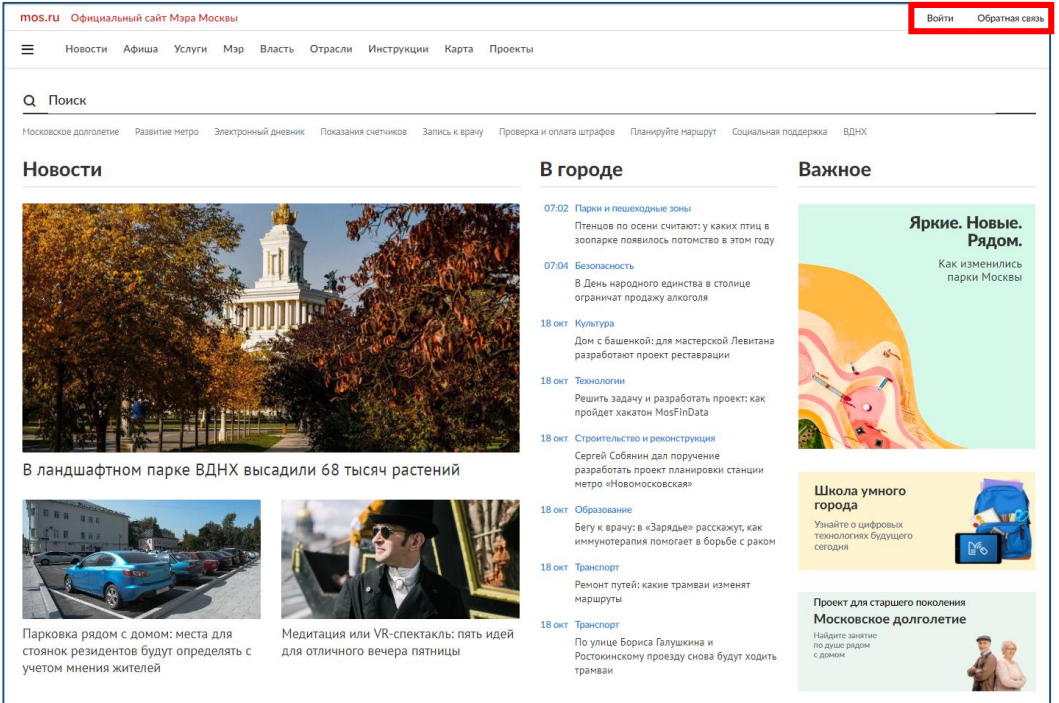

2. Пройдите процедуру регистрации (ссылка «Зарегистрироваться»). Обратите внимание, что доступ к результатам ГИА (ЕГЭ, ОГЭ, ГВЭ), итогового сочинения (изложения), итогового собеседования по русскому языку для незарегистрированных пользователей не предусмотрен.

Для регистрации на Портале СНИЛС не требуется.

| Доступ к ин<br>ресурсам г | іформационным<br>орода Москвы |
|---------------------------|-------------------------------|
| Вход на Официа.<br>Мос    | тьный сайт Мэра<br>сквы       |
| Логин (телефон, email ил  | и СНИЛС)                      |
| Введите пароль            | Þ                             |
| Чужой компьютер           | Восстановить пароль           |
| Во                        | йти                           |
| ——— и.                    | пи                            |
| госус                     | слуги                         |
| ど Войти по                | о Сбербанк ID                 |
| Я <b>С</b>                | ронной подписи                |
| 11                        |                               |

3. Процедура регистрации предполагает обязательное заполнение всех полей приведенной ниже формы:

| Поле обязательно для заполнения.<br>Используйте буквы русского алфавита.                        |
|-------------------------------------------------------------------------------------------------|
|                                                                                                 |
| Поле обязательно для заполнения.<br>Используйте буквы русского алфавита.                        |
|                                                                                                 |
| Используйте буквы русского алфавита.                                                            |
|                                                                                                 |
| Не рекомендуется указывать чужой или<br>корпоративный адрес электронной почты.                  |
|                                                                                                 |
| Для подтверждения номера мобильного телефона<br>вам будет направлено SMS с кодом подтверждения. |
|                                                                                                 |

4. В случае, если Вы уже зарегистрированы войдите на Портал, указав свой логин (телефон, е-mail или СНИЛС) и пароль.

| Доступ к информационным<br>ресурсам города Москвы |
|---------------------------------------------------|
| Вход на Официальный сайт Мэра<br>Москвы           |
| Логин (телефон, email или СНИЛС)                  |
| Введите пароль 🛷                                  |
| Чужой компьютер Восстановить пароль               |
| Войти                                             |
| - WM                                              |
| госуслуги                                         |
| ど Войти по Сбербанк ID                            |
| Я <b>С ()</b> 😢 😫                                 |
| Войти по электронной подписи                      |
| Нет аккаунта? Зарегистрироваться                  |

5. После входа на Портал необходимо перейти в раздел «Образование» каталога услуг, далее «Образование/Школа» и выбрать услугу «Результаты ГИА (ЕГЭ, ОГЭ, ГВЭ), итогового сочинения (изложения), итогового собеседования по русскому языку».

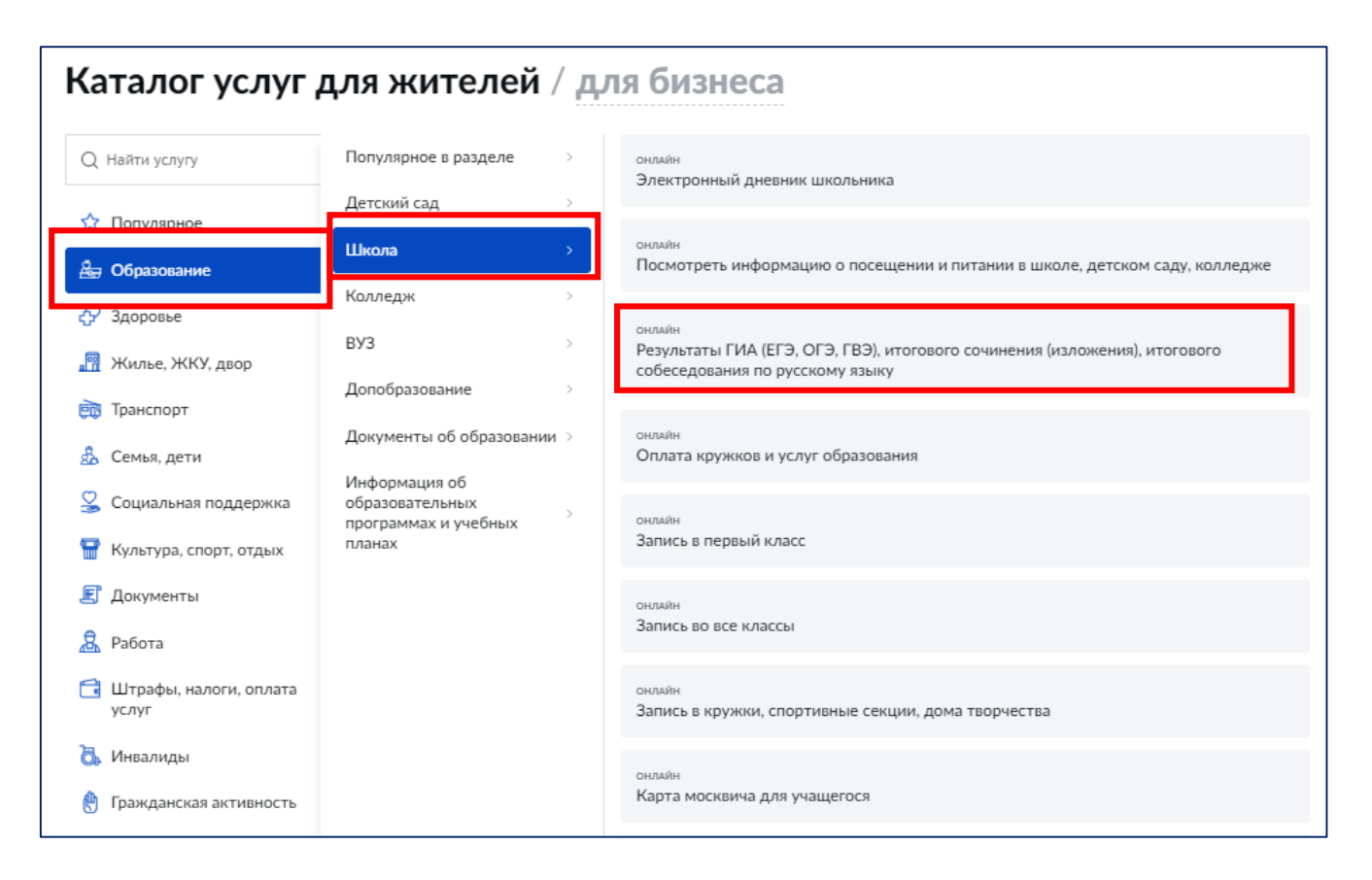

## 6. На странице с описанием услуги нажмите кнопку «Получить услугу».

| Результаты ГИА (ЕГЭ, ОГЭ, ГВЭ), итогового сочинения (изложения), итогового собеседования по<br>русскому языку | ← Вернуться                                                              |
|----------------------------------------------------------------------------------------------------|--------------------------------------------------------------------------|
| алектронные холги                                                                                             |                                                                          |
| Полное название услуги                                                                                        | Полинить нелиги                                                          |
| Условия получения услуги на сайте                                                                             | получить услугу                                                          |
| Кто может обратиться за услугой:                                                                              | Ознакомительная информация:                                              |
| ✓ Стоимость услуги и порядок оппаты:                                                                          | Причины отказа<br>Порядок обжалования                                    |
| ✓ Перечень необходимых сведений:                                                                              | Нормативные акты                                                         |
| Сроки предоставления услуги                                                                                   | Бедимство.<br>Департамент образования и науки                            |
| <ul> <li>Результат оказения услуги</li> </ul>                                                                 | города Москвы<br>Департамент образования и науки                         |
| Формы получения                                                                                               | города Москвы                                                            |
|                                                                                                    | Посмотрите инструкцию по этой услуге:                                    |
|                                                                                                    | Инструкция по получению информации<br>о результатах ГИА (ЕГЭ. ОГЭ. ГВЭ). |
|                                                                                                    | итогового сочинения (изложения)                                          |

7. В открывшейся форме услуги укажите код регистрации, указанный в Вашем уведомлении на экзамен/итоговое сочинение (изложение)/итоговое собеседование по русскому языку, а также номер документа (без серии), удостоверяющего личность, который был указан при регистрации на экзамен, и нажмите кнопку «Продолжить».

При этом, заполнять поле «Номер документа (без серии)» необходимо строго в соответствии с информацией, указанной в уведомлении на экзамен. Например, если серия документа составляет буквенные символы, а номер только цифры, то заполнять необходимо только цифры или в случае, если в нотариально заверенном переводе документа, удостоверяющего личность, иностранного гражданина номер документа имеет вид: N000001, то заполнять необходимо с указанием буквы «N».

| Информация участника ГИА-11 о регис                                          | страции на экзамены                        |
|------------------------------------------------------------------------------|--------------------------------------------|
| (уведомление необходимо оставить в мес<br>вещей участников ГИА-11 или отдать | те для хранения личных<br>сопровождающему) |
| Информация об участнике                                                      |                                            |
| Фамилия                                                                      | Документ                                   |
| Имя                                                                          | Серия                                      |
| Отчество                                                                     | № 129999                                   |
| Регион 77 Код образовательной организации                                    | Класс 11Б                                  |
| Код регистрации 0600-0878-3480                                               |                                            |
| Экзамен (ЕГЭ) Литература К                                                   | од 18                                      |
| Дата проведения 20                                                           | )г.                                        |
| Начало экзамена 10:00                                                        |                                            |
| Пункт проведения экзамена (ППЭ) Код 🛛                                        | 2 6 8 0                                    |
|                                                                              |                                            |
| Адрес (                                                                      |                                            |
|                                                                              |                                            |
| Наименование                                                                 |                                            |

| Шаг 1. Основные документь                                 | 1                                                                                                    |                                      |                    |
|-----------------------------------------------------------|----------------------------------------------------------------------------------------------------|--------------------------------------|--------------------|
| Обратите внимание, что дос<br>просьба обратиться в Регион | тупны результаты экзаменов, опубликованные с 1 декабря. Если необходим<br>іальный центр обработки информации города Москвы по телефону 8 (499) ( | ы результаты ГИА за бо<br>653-94-50. | лее ранний период, |
| Информация об участнике Ги                                | A                                                                                                    |                                      |                    |
| Код регистрации *                                         | ≡                                                                                                    | ?                                    |                    |
| Номер документа (без серии) *                             |                                                                                                    | ?                                    |                    |
|                                                           |                                                                                                    |                                      |                    |
|                                                           |                                                                                                    |                                      | Отправить          |

8. В открывшейся дополнительной форме появится информация о результатах ГИА (ЕГЭ, ОГЭ, ГВЭ), итогового сочинения (изложения), итогового собеседования по русскому языку.

| Шаг 2. Просмотр результатов                   |                       |                  |                   |                             |                                                 |                           |                          |  |
|-----------------------------------------------|-----------------------|------------------|-------------------|-----------------------------|-------------------------------------------------|---------------------------|--------------------------|--|
| Код регистрации участника экзамена:           |                       |                  |                   |                             |                                                 |                           |                          |  |
| Тип<br>экзамена                               | Предмет               | Дата<br>экзамена | Первичный<br>балл | Тестовый<br>балл/<br>Оценка | Минимальное<br>количество<br>тестовых<br>баллов | Номер<br>протокола<br>ГЭК | Дата<br>протокола<br>ГЭК |  |
| ЕГЭ                                           | Английский язык       | 20.07.2020       | 91                | 91                          | 22                                              | 41pes                     | 31.07.2020               |  |
| ЕГЭ                                           | Математика профильная | 10.07.2020       | 23                | 88                          | 27                                              | 17pes                     | 22.07.2020               |  |
| ЕГЭ                                           | Русский язык          | 06.07.2020       | 50                | 82                          | 24                                              | 9рез                      | 18.07.2020               |  |
| ЕГЭ                                           | Информатика и ИКТ     | 03.07.2020       | 31                | 88                          | 40                                              | 7рез                      | 15.07.2020               |  |
| итоговое<br>сочинение<br>(изложение)          | Сочинение             | 04.12.2019       |                   | Зачёт                       | -                                               | -                         | -                        |  |
| Оцените удобство формы предоставляемой услуги |                       |                  |                   |                             |                                                 |                           |                          |  |

9. При нажатии на соответствующий экзамен появится детализация результатов по каждому заданию.

| ЕГЭ | Математика г | трофильная     |                  |                                | 10.07.2020 | 23 | 88 | 27 | 17pes | 22.07.2020 |
|-----|--------------|----------------|------------------|--------------------------------|------------|----|----|----|-------|------------|
|     | Результ      | аты выполнения | я заданий с крат | ким ответом                    |            |    |    |    |       |            |
|     | № задания    | Ваш ответ      | Ваш балл         | Максимальный<br>первичный балл |            |    |    |    |       |            |
|     | 1            | 26             | 1                | 1                              |            |    |    |    |       |            |
|     | 2            | 2,5            | 1                | 1                              |            |    |    |    |       |            |
|     | 3            | 12             | 1                | 1                              |            |    |    |    |       |            |
|     | 4            | 0,6            | 1                | 1                              |            |    |    |    |       |            |
|     | 5            | -1             | 1                | 1                              |            |    |    |    |       |            |
|     | 6            | 83             | 1                | 1                              |            |    |    |    |       |            |
|     | 7            | 2              | 1                | 1                              |            |    |    |    |       |            |
|     | 8            | 77             | 1                | 1                              |            |    |    |    |       |            |
|     | 9            | 51             | 1                | 1                              |            |    |    |    |       |            |
|     | 10           | 0,7            | 1                | 1                              |            |    |    |    |       |            |
|     | 11           | 4              | 1                | 1                              |            |    |    |    |       |            |
|     | 12           | 8              | 1                | 1                              |            |    |    |    |       |            |

10. Для просмотра изображений бланков ответов участника ГИА (ОГЭ, ЕГЭ, ГВЭ), итогового сочинения (изложения) или записи ответа на экзамен по иностранному языку (раздел «Говорение»), необходимо скачать экзаменационный материал, в нижней части таблицы с детализацией результатов.

Экзаменационный материал